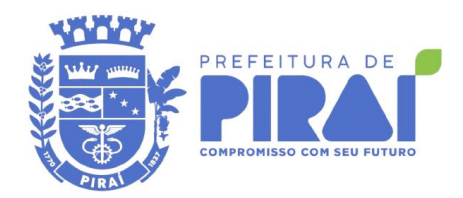

Passo 1 – Acesse o endereço eletrônico <u>http://solicitacao.pirai.rj.gov.br/externo</u>

Passo 2 – Selecione uma opção dentre as disponíveis que melhor descreva sua solicitação

Passo 3 – Preencha as informações do formulário, pelo menos os campos Destinatário, Identificação e Solicitação.

## Atenção!

Por força da Lei nº 12.527/11 (Lei de Acesso à Informação), os órgãos e entidades públicas devem proteger suas informações pessoais, restringindo o acesso a quaisquer dados relativos à intimidade, vida privada, honra e imagem, exceto nos casos em que é obrigada a divulgá-las por previsão em lei ou ordem judicial.

Passo 4 – Confira as informações inseridas e clique no botão Enviar

Passo 5 – Formulário enviado aparecerá o número do seu pedido e seu código de acesso